## Диаграммы

Чтобы нарисовать хорошую диаграмму требуется множество иконок различных объектов и хороший векторный редактор. Одним из самых лучших (бесплатных) является веб-редактор <u>draw.io</u>.

Нам нужно будет научиться им пользоваться и нарисовать диаграмму по образцу (см. файл Задание1. Образец.jpg)

 Зайдите на сайт <u>draw.io</u>, выберите язык (кнопка Language), обновите страницу (клавиша F5 на клавиатуре) и на вопрос о месте хранения диаграмм ответьте — это устройство

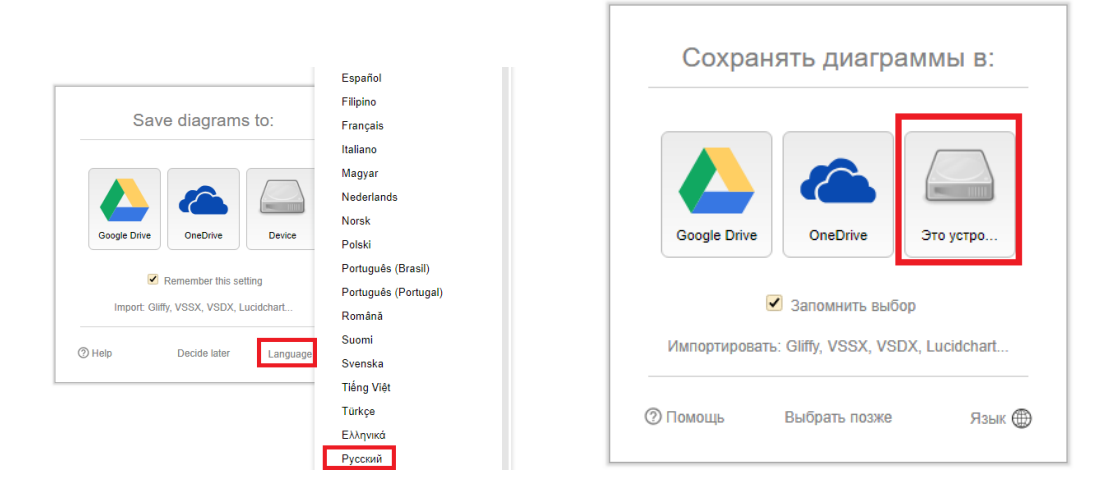

- 2. Выберите пункт «Создать новую диаграмму»
- Введите название диаграммы (не сотрите формат файла после точки) и нажмите кнопку «Создать»

| Базовые (1)    |                      |  |  |
|----------------|----------------------|--|--|
| Бизнес (14)    |                      |  |  |
| Графики (5)    | Пустая диагра<br>мма |  |  |
| Инженерное де  |                      |  |  |
| Блок-схемы (9) |                      |  |  |
| GCP (55)       |                      |  |  |
| Расположение   |                      |  |  |
| Карты (5)      |                      |  |  |
| Сеть (22)      |                      |  |  |
| Другое (10)    |                      |  |  |
| Программное о  |                      |  |  |
| Таблицы (4)    |                      |  |  |
| JML (8)        |                      |  |  |
| Venn (8)       |                      |  |  |

 Иконки различных объектов находятся на левой панели.
Компьютерных иконок по умолчанию нет. <u>Добавьте их</u> командой (слева внизу) Больше фигур → Клипарт → Применить

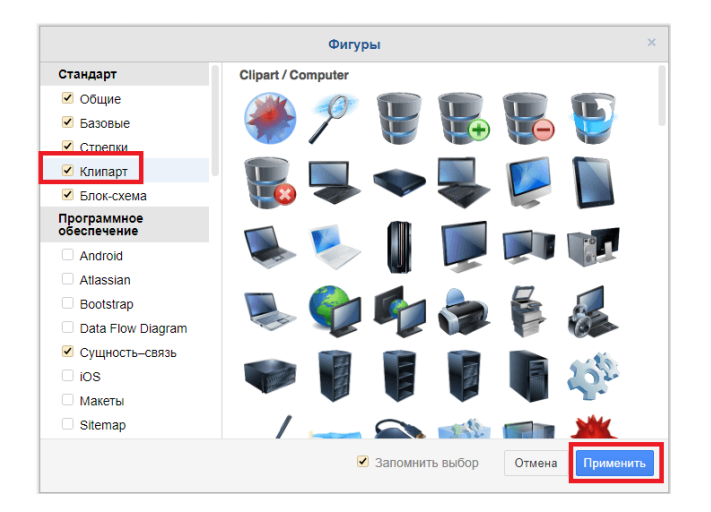

5. Добавьте на диаграмму все объекты по **образцу** (смотреть картинку из папки). Вы их можете найти слева в разделах «Clipart/Networking» и «Clipart/Computer».

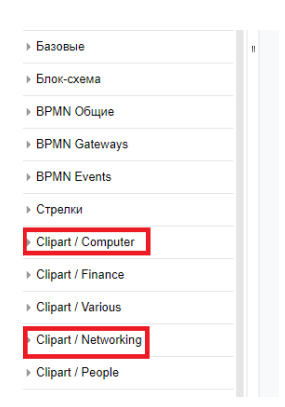

 Соедините объекты линиями толщины 2. Они находятся слева в разделе «Общие». Справа доступны настройки линии (цвет, толщина, тип и прочее).

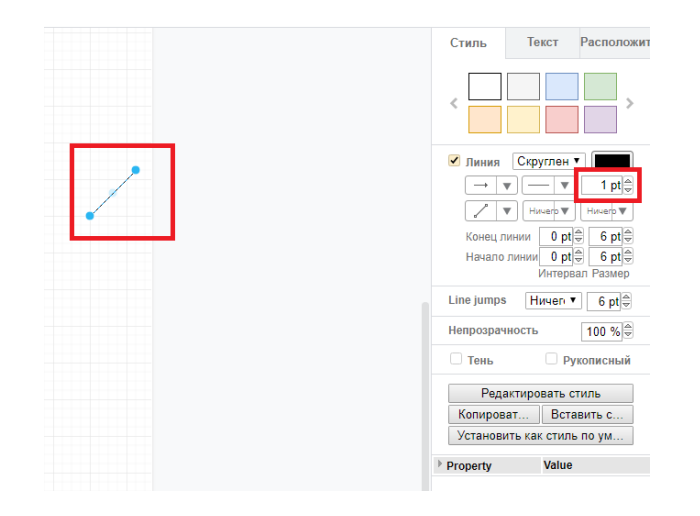

7. Связь по Wi-fi должна быть выделена синим цветом и пунктирной линией. Просто измените настройки обычной линии.

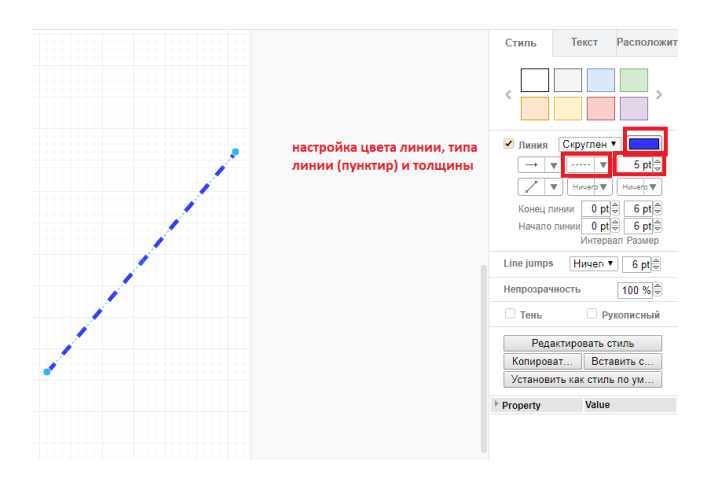

 Принтер и принт-сервер должны быть соединены изометрической линией. Можно просто нарисовать обычную линию и, используя опорные точки (создаются нажатием левой кнопкой мыши по линии), изогнуть ее.

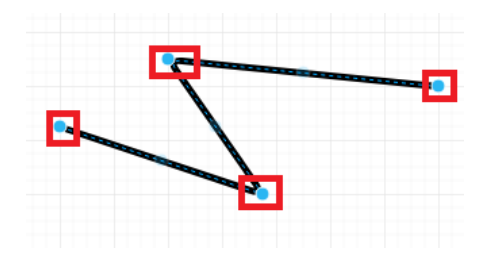

9. Добавьте заголовок (**раздел «Прочее»** слева) и подписи объектов на диаграмме (**раздел «Общие»** слева).

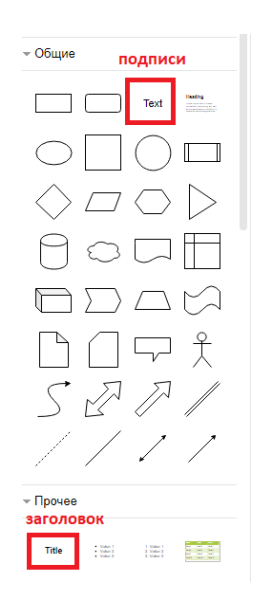

10.Скачайте диаграмму в формате jpg (команда Файл → Экспортировать как → JPEG) и сохраните в папку portfolio